#### How to Program the VPOD Freedom

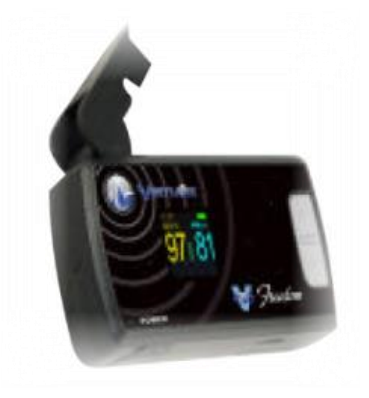

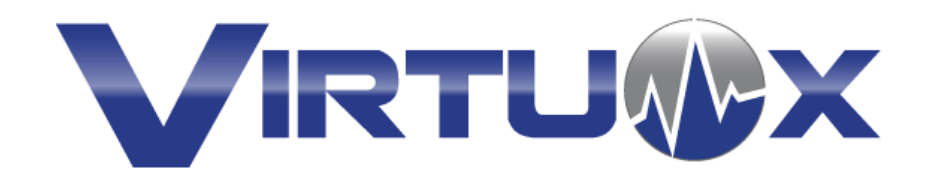

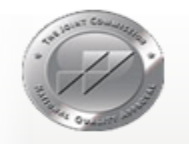

VirtuOx Inc. has received full accreditation by The Joint Commission as an Ambulatory Care Sleep Diagnostic Center

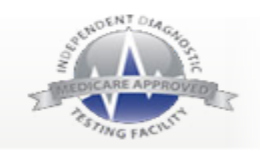

### **Getting Started**

- After the patient has been scheduled in the VirtuOx portal, please navigate to "Print AOB/Upload" section on the left side bar
- Next to the patients name will be a red icon, indicating that this patient has been scheduled for a VPOD Freedom Overnight Oximetry, as shown in the image below
- For programming purposes, please have the "Reading ID" & "Patient ID" available for the patient that will be utilizing the VPOD Freedom. The reading ID can be found on the Virtuox pre-populated AOB and or Rx

| Patie | nt List      | t:           |                                                                                     |             |            |                 |     |         |      |      |     |   |  |      |       |                    |                 |              |
|-------|--------------|--------------|-------------------------------------------------------------------------------------|-------------|------------|-----------------|-----|---------|------|------|-----|---|--|------|-------|--------------------|-----------------|--------------|
| Delet | Test<br>Type | Readin<br>ID | ng Patient Creation Rx Date Physicial Rx AOB Rx AOE Fax Uplo<br>Name Date Name Name |             |            |                 |     |         |      |      |     |   |  |      | Enter | Plac<br>On<br>Hold | r atie<br>Instr | Rece<br>Docs |
| ×     | New          | 103368       | 87 Feet, 04/15/2014 04/15/2014 Virtuox, 💥 💥 📄 📄                                     |             |            |                 |     |         |      | 2    |     |   |  | 8    |       | <b>S</b>           |                 |              |
| ×     | New          | 103311       | 17 Freedom<br>Test                                                                  | ,04/15/2014 | 04/15/2014 | Virtuox,<br>Dr. | ×   | ×       |      |      |     | 3 |  |      |       |                    |                 | S            |
| ×     | New          | 1017         |                                                                                     |             |            |                 |     |         |      |      |     | 5 |  |      |       |                    |                 | S            |
| ×     | New          | 8624         | This r                                                                              | ed icon     | indicate   | s that          | thi | s pa    | atie | nt h | as  | 5 |  |      |       | 8                  |                 | <b>S</b>     |
| ×     | New          | 8137         | been s                                                                              | schedule    | ed for a   | wirele          | 55  | test    | . TI | his  | red |   |  | Q    |       | 8                  |                 | <b>S</b>     |
| ×     | New          | 8000         | for co                                                                              | mmunic      | ation fro  | om the          | VF  | POD     | Fre  | edo  | om, |   |  |      |       | 8                  |                 | 6            |
| ×     | New          | 8000         | which                                                                               | n is also   | referred   | l to as         | a ' | 'han    | dsh  | nako | e". | 5 |  |      |       |                    |                 | S            |
| ×     | New          | 8000         |                                                                                     |             |            |                 |     |         | _    |      |     | 5 |  |      |       | 8                  |                 | S            |
|       | 2Î           |              | 1                                                                                   | 6           | I Page     | e 1 0           | f 1 | 8-> 1-1 | 20   | ~    |     |   |  | tr o |       | Vie                | ew 1 -          | 8 of 8       |

### **Beginning the Programming Process**

 Turn the VPOD Freedom on by holding down the power button, located on the bottom left of the device, as shown in the image

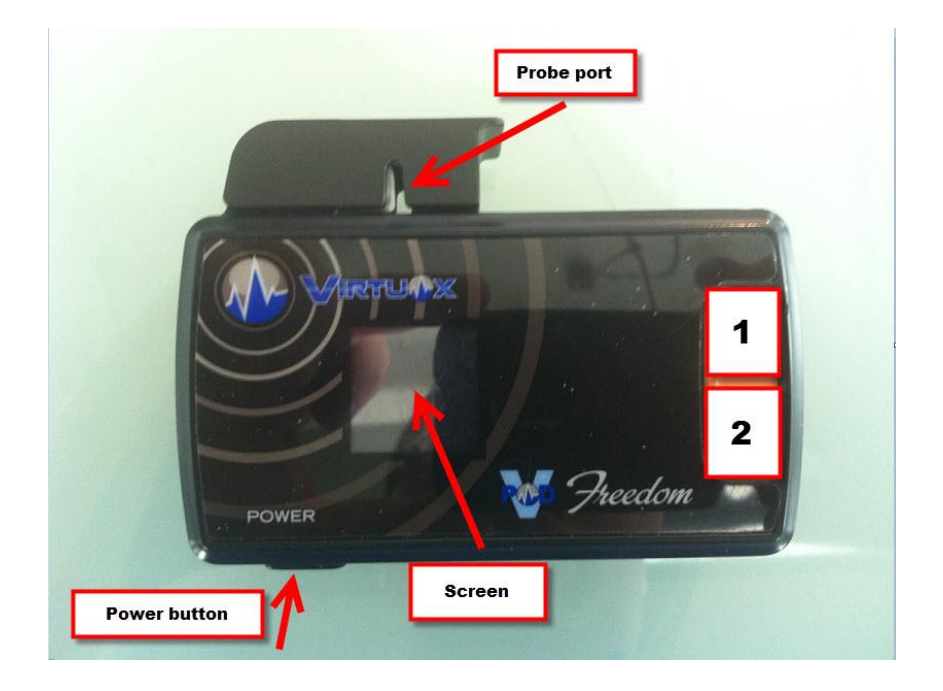

#### **Continuing The Programming Process**

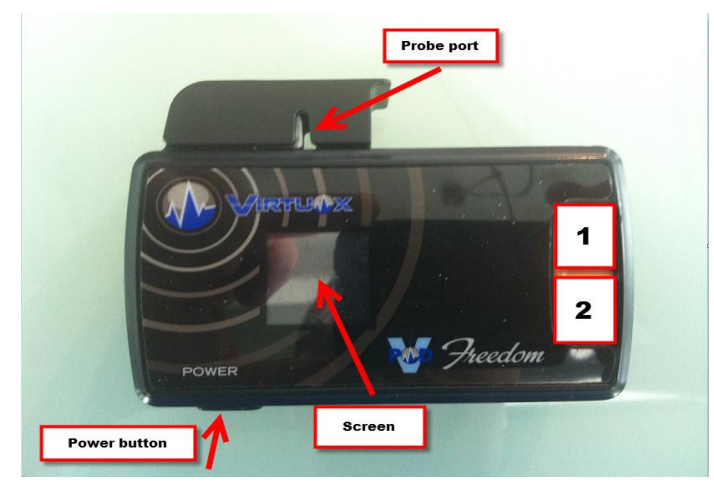

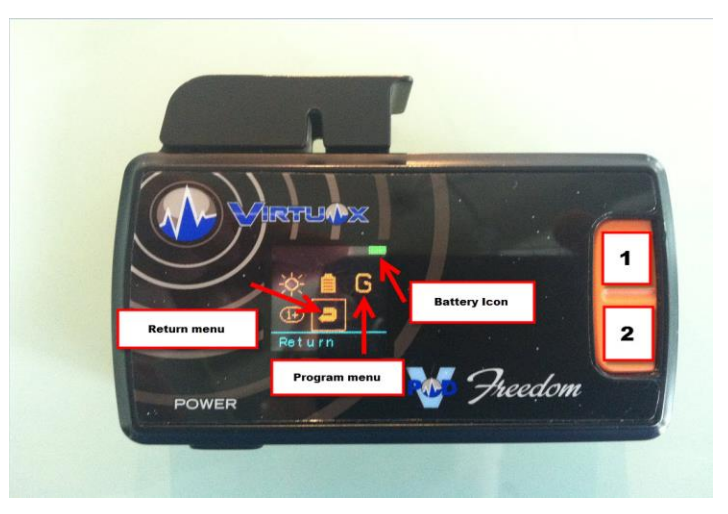

- Press button number 1 on the right side of the device shown in the image, this will open the menu on the screen
- Press button number 2 until the box is around the "G", which is the programming menu
- Press button number 1 to open the programming menu

# Synchronizing the Reading ID

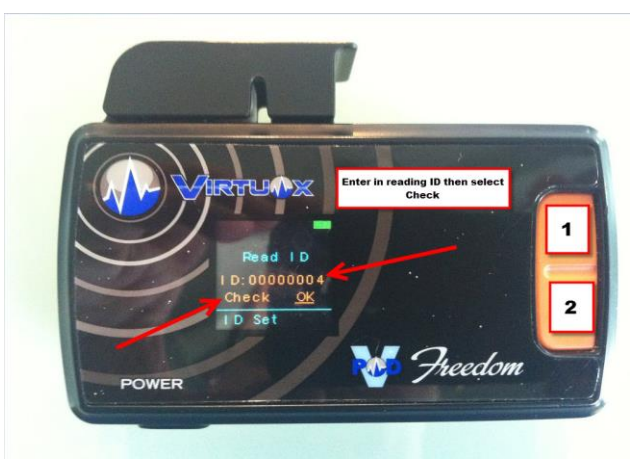

- Press button 2 until the second digit has the line under it, please note, the first digit should remain as a "0"
- In order to enter the reading ID, use button 1 to scroll through the numbers in the underlined column, when the desired number is reached, push button 2 to scroll to the next number
- After the reading ID has been entered properly, press button 2 for the line to be under the word " Check" then press button 1

## Creating a Successful Handshake

- After pressing the word "Check", the Freedom will now say "Sending" on the screen
- This indicates that the wireless device is synchronizing with the reading ID that has been entered

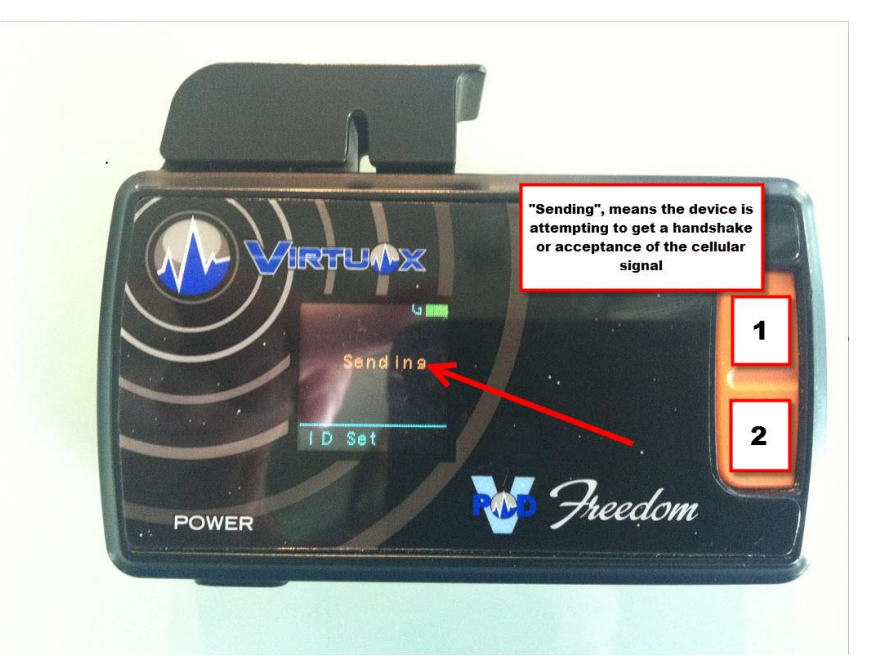

#### **Completing a Successful Handshake**

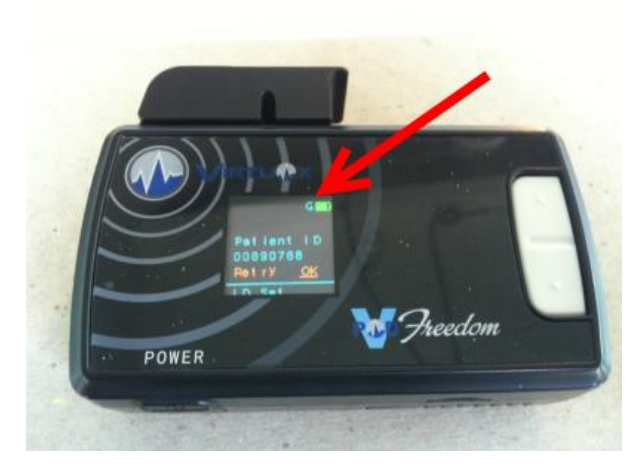

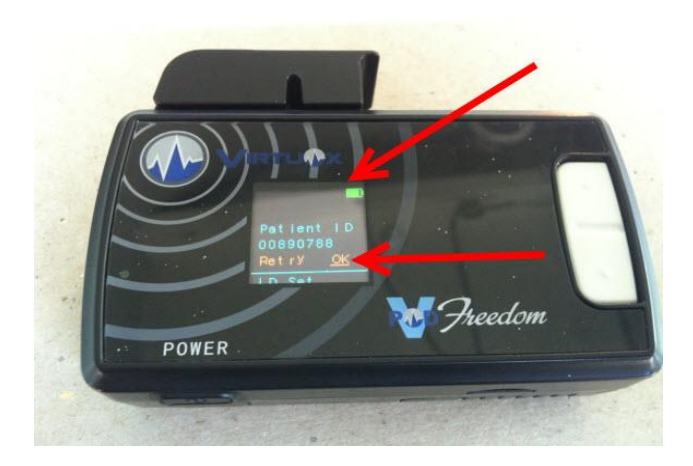

- After the device has established a successful handshake through cellular signal, the patient ID will come back, as shown in the image
- Please wait for the blue "G" in the top right corner to disappear from the screen
- Press button 1 to select "ok"
- Press button 2 to scroll to the arrow, then select button 1, the Freedom will now be on the main screen

## **Ready for Patient Use**

- After the handshake was successful, refresh the print AOB/Upload screen
- The icon that was previously red will now be orange, indicating that this device is now ready for patient use

| Patie | nt List      |               |                                                                                                    |                                                  |                       |                 |               |             |     |      |       |      |               |              |            |                     |                |              |
|-------|--------------|---------------|----------------------------------------------------------------------------------------------------|--------------------------------------------------|-----------------------|-----------------|---------------|-------------|-----|------|-------|------|---------------|--------------|------------|---------------------|----------------|--------------|
| Delet | Test<br>Type | Reading<br>ID | Patient<br>Name         Creation         Rx Date         Physicial<br>Name         Rx         AOB         Rx         AOE         Fax         Uploi |                                                  |                       |                 |               |             |     |      |       |      | Virtu<br>Comi | Patie<br>Com | Ente<br>By | Place<br>On<br>Hold | Patie<br>Instr | Rece<br>Docs |
| ×     | New          | 1033687       | Feet,<br>Happy                                                                                                    | Feet, 04/15/2014 04/15/2014 Virtuox, 🗶 🗶 🖃 📄     |                       |                 |               |             |     |      |       |      |               |              | 8          |                     | 3              |              |
| ×     | New          | 1033117       | Freedom,<br>Test                                                                                                    | reedom, 04/15/2014 04/15/2014 Virtuox, 🎉 🎉 📄 🔛 📓 |                       |                 |               |             |     | 5    | R     |      |               | 8            |            | <b>S</b>            |                |              |
| ×     | New          | 1017717       | James,<br>Lebron                                                                                                    | 03/26/2014                                       | 03/26/2014            | Virtuox,<br>Dr. | ~             | ~           |     |      |       | 5    |               |              |            | 8                   |                | ø            |
| ×     | New          | 862407        |                                                                                                    |                                                  |                       |                 |               |             |     |      |       |      |               |              |            | B                   |                | S            |
| ×     | New          | 813700        | The o                                                                                                    | range ic                                         | on now                | shows           | s th          | at t        | he  | dev  | ice   | is 📘 | 12            |              |            | 8                   |                | <b>6</b>     |
| ×     | New          | 800095        | now s                                                                                                    | sync'd w<br>i                                    | ith the p<br>s now re | atient          | t's i<br>or u | info<br>se. | rma | tior | n an  | d    | P             |              |            | ~                   |                | <b>S</b>     |
| ×     | New          | 800087        |                                                                                                    |                                                  |                       |                 |               |             |     |      |       |      |               |              |            | 8                   |                | <b>S</b>     |
| ×     | New          | 800080        | James,<br>Lebron                                                                                                    | 05/20/2013                                       | 05/20/2013            | Virtuox,<br>Dr. | ~             | ~           | 2   |      | 2     | M    |               |              |            | 8                   |                | S            |
|       |              |               |                                                                                                    |                                                  | ia Page               | e 1 0           | f 1           | 1-3- 3-1    | 20  | ~    | NG 25 |      |               |              |            | Vie                 | w 1 -          | 8 of 8       |

## Transmitting the Data

| Patie | nt List      |               |                  |                  |            |                   |      |     |           |            |                |               |               |       |             |                     |                |              |
|-------|--------------|---------------|------------------|------------------|------------|-------------------|------|-----|-----------|------------|----------------|---------------|---------------|-------|-------------|---------------------|----------------|--------------|
| Delet | Test<br>Type | Reading<br>ID | Patient<br>Name  | Creation<br>Date | Rx Date    | Physiciar<br>Name | Rx   | AOB | Rx<br>PDF | AOE<br>PDF | Fax<br>PDF     | Uplo:<br>Appr | Virtu<br>Comi | Patie | Enter<br>By | Place<br>On<br>Hold | Patie<br>Instr | Rece<br>Docs |
| ×     | New          | 1033687       | Feet,<br>Happy   | 04/15/2014       | 04/15/2014 | Virtuox,<br>Dr.   | ×    | ×   |           |            |                | 5             | 12            |       |             | ~                   |                | <b>B</b>     |
| ×     | New          | 1033117       | Freedom,<br>Test | ,04/15/2014      | 04/15/2014 | Virtuox,<br>Dr.   | ×    | ×   |           |            |                | 5             | X             |       |             | 8                   |                | 100          |
| ×     | New          | 1017717       | James,           | 03/26/2014       | 03/26/2014 | Virtuox,          | 1    | 4   | 2         | N          |                | 1             |               | 2     |             |                     |                | ŝ            |
| ×     | New          | 862407        | The              | areen            | con sho    | we the            | at - |     |           | cef        |                | 5             |               |       |             | 3                   |                | <b>S</b>     |
| ×     | New          | 813700        | 0                | transm           | ission h   | as bee            | en r | ece | ive       | d          |                | 5             |               |       |             | ~                   |                | <b>S</b>     |
| ×     | New          | 800095        | Dr<br>H          |                  |            |                   |      |     |           |            |                | 5             |               |       |             | 8                   |                | <b>S</b>     |
| ×     | New          | 800087        | Wade,<br>Dwayne  | 05/20/2013       | 05/20/2013 | Virtuox,<br>Dr.   | ×    | ×   | 2         |            | 2              | 5             | ∎ <b>₽</b>    |       |             | 8                   |                | <b>1</b>     |
| ×     | New          | 800080        | James,<br>Lebron | 05/20/2013       | 05/20/2013 | Virtuox,<br>Dr.   | ~    | -   |           | 2          |                | 5             |               |       |             | 8                   |                | 6            |
|       |              |               |                  | 50 S.            | I Page     | 1 0               | f 1  |     | 20        | ~          | 1921 - 12<br>1 |               | in i          | Si si |             | Vie                 | ew 1 -         | 8 of 8       |

- After the VPOD Freedom has been worn for 5 minutes or greater, the icon that was previously orange will now be green, this indicates a successful transmission of data
- This device will transmit data every hour on the hour

## Approving a Wireless Test

- Select the green icon to open the approval window
- In this window the duration, various report types, and the start and end time can be viewed
- If the ONO session requirements have been met (*Data consisting of 30 minutes or greater*) and no further testing is required for this patient, please use the approve button to send the report to the referring physician
- If the ONO session requirements have not been met and further testing can benefit the patient, please use the close button to close the window
- Please contact the patient and advise them to the wear the device for another night, no further action will be required by the DME

| Approve Wireless Test X                                                                                                    |           |         |                        |                        |          |              |         | Approve Wireless Test                                                                                                    |            |                                  |                    |       |         |        |       |  |  |  |  |
|----------------------------------------------------------------------------------------------------|-----------|---------|------------------------|------------------------|----------|--------------|---------|----------------------------------------------------------------------------------------------------|------------|----------------------------------|--------------------|-------|---------|--------|-------|--|--|--|--|
| <ul> <li>By selecting "Approve" the oximeter will no longer transmit this patient's oximetry data until the oximeter is reprogrammed.</li> <li>If you wish to test this patient longer, select "Close" and advise the patient to use the device again</li> </ul> |           |         |                        |                        |          |              |         | <ul> <li>By selecting "Approve" the oximeter will no longer transmit this patient's oximetry data until the oximeter is reprogrammed.</li> <li>If you wish to test this patient longer, select "Close" and advise the patient to use the device again.</li> <li>Reading ID: 1017717</li> <li>Patient Name : James Lebron</li> </ul> |            |                                  |                    |       |         |        |       |  |  |  |  |
| use the d                                                                                                    | evice aga | iin.    |                        |                        |          |              | Summary | Detailed                                                                                                    | Session    | Start Time                       | End Time           |       | D       | uratio | n     |  |  |  |  |
|                                                                                                    |           |         | Reading ID . 101771    | 7                      |          |              | Report  | Report                                                                                                    | Data       |                                  |                    |       |         |        |       |  |  |  |  |
|                                                                                                    |           |         | Patient Name : James L | ebron                  |          |              |         |                                                                                                    |            | 03/26/2014 02:34:38 PM           | 03/26/2014 02:50:3 | 8 PM  | C       | :16:0  | 2     |  |  |  |  |
| Commence                                                                                                    | Detailed  | Contine | Chief Time             | red Time               | Duration |              |         |                                                                                                    |            | Approve                          | e                  |       |         |        |       |  |  |  |  |
| Summary                                                                                                    | Detailed  | Session | Start Time             | End Time               | Duration |              |         | Trees                                                                                                    |            |                                  | ×                  | 0.001 | America | Contra | 0.000 |  |  |  |  |
| Report                                                                                                    | Report    | Data    |                        |                        |          | CS .         |         | rype 1                                                                                                    |            |                                  |                    | I PUI | Appr    | Com    | Com   |  |  |  |  |
|                                                                                                    |           |         | 03/26/2014 02:34:38 PM | 03/26/2014 02:50:38 PM | 0:16:00  | ults<br>1lts | *       | New 103                                                                                                    | Are you su | re you wish to approve this wire | less test:         |       | 5       | R      | 9     |  |  |  |  |
|                                                                                                    |           |         |                        |                        |          |              | ×       | New 101                                                                                                    |            | Yes No                           |                    | 2     | 1       |        |       |  |  |  |  |
|                                                                                                    |           |         | Approve                | 3                      |          |              | ×       | New 862                                                                                                    |            |                                  |                    |       | 5       | D      |       |  |  |  |  |